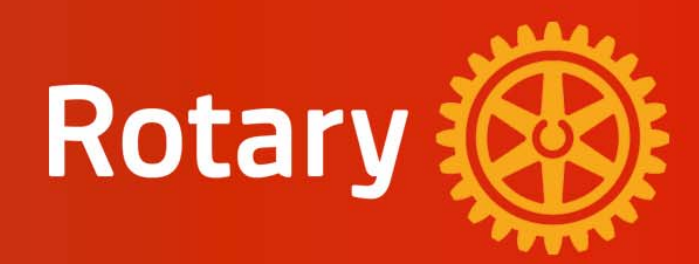

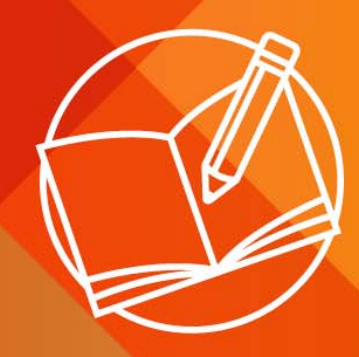

基本的教育と識字率向上

## 「MY ROTARY」アカウント登録のお願い

2023年9月28日

川崎ロータリークラブ 広報公共イメージ向上委員会

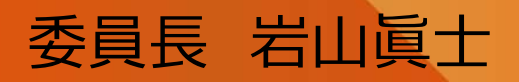

1

## はじめに

#### 川崎ロータリークラブの会員の皆さまへ

我が川崎ローターリークラブの「MY ROTARY」の登録率は、9/1現在で33.33%、登録 者は60名中20名です。

今年度の目標は、登録率を**倍増**することです。進捗は、「オススメ記事紹介」で発表いたしますので、是非、国際ロータリーの「MY ROTARY」へのアカウント登録をお願いします。

※新会員の方は、入会後1ケ月以内に事務局が国際ロータリーにメールアドレスの 事前登録を行ったのち、アカウント登録が可能となります。 事務局にご確認のうえ、アカウント登録をお願いいたします。

#### My Rotaryアカウントを登録することのメリット

- ■My Rotaryにアカウント登録すると、どんな情報を見ることが出来るのでしょうか。 ■例えば、
  - ① 「My Rotary」をクリックすると、
    - ・自クラブの様々なデータや、ご自身の寄付履歴を見ることができます。
  - ②「参加する」をクリックすると、
    ・世界各地のクラブによるプロジェクトの閲覧ができ、
    ③「イベント&ネットワーク」をクリックすると、
    ・国際大会への申し込みや過去の動画の閲覧、ニュースレターの無料購読が出来ます。
    - ④ また、「情報&リソース」では、
      - ・オンラインのラーニングコースの受講、
      - ・自身が所属する委員会活動のヒントになる資料やツールを入手できます。

※最初から、My Rotaryに対してメリットを求めるのではなく、まずは、利用してみて得られた物が メリットになるものだと考えます。 『最初からメリットが無いと思うから使わない』では、その良さは、なかなか体験できないと思います が、皆さんいかがでしょう。

### <u>MY ROTARYへのアカウント登録のお願い(1/5)</u>

#### ①ブラウザで、川崎ロータリークラブHP(https://www.kawasaki-rc.com/)へアクセスしてください

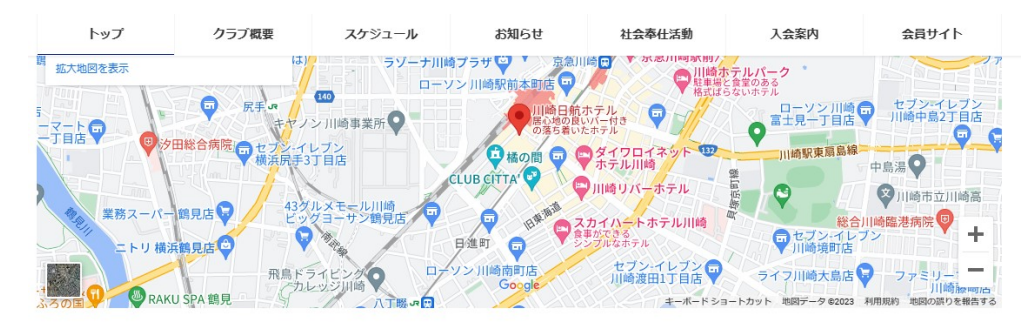

リンク

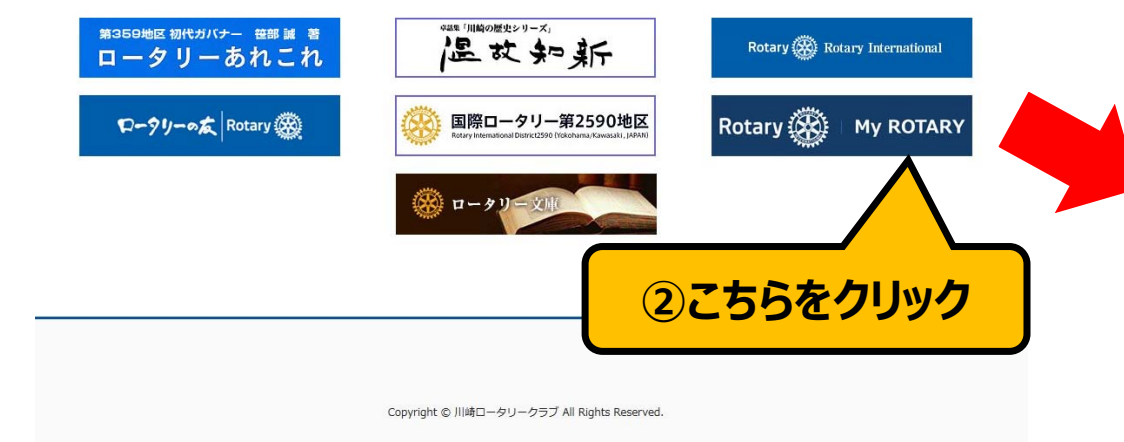

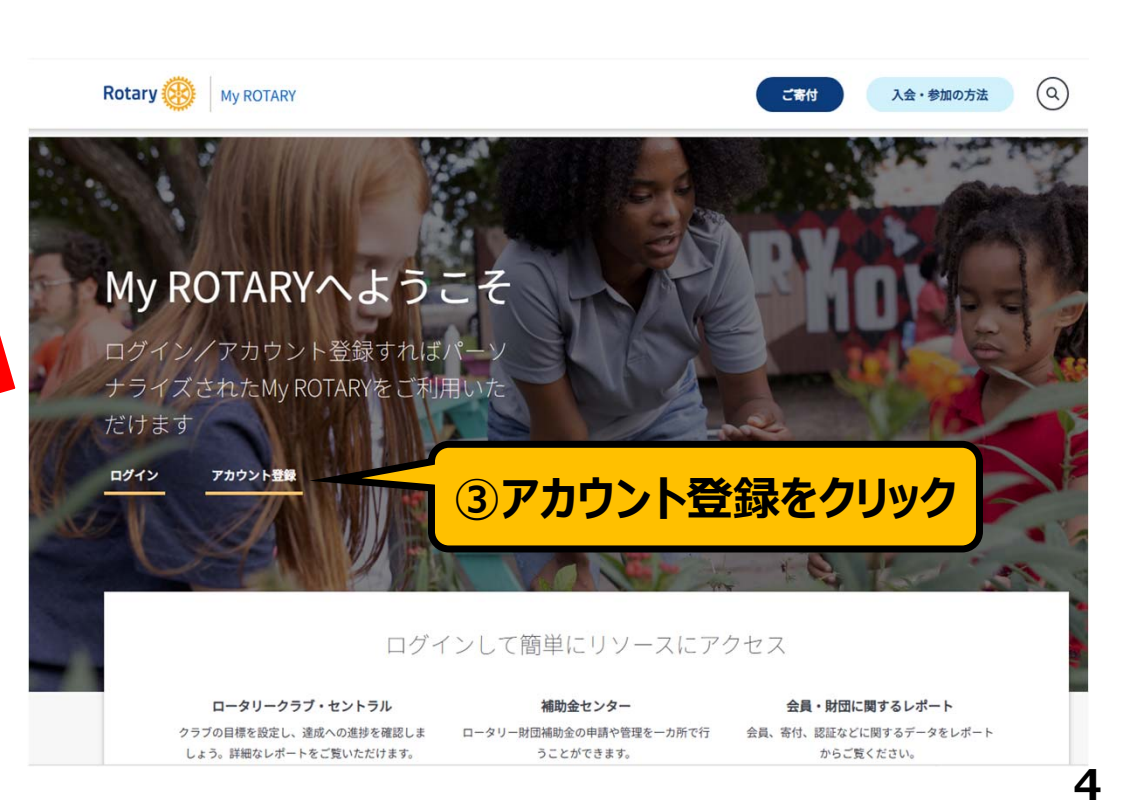

### MY ROTARYへのアカウント登録のお願い(2/5)

④右のようなMy Rotaryのアカウント 作成画面が表示されますので、 Rotary 🛞 My ROTARY (Q) 三十十 入会・参加の方法 アカウントを作成 ■「名」「姓」「Eメール」に、半角ローマ 既にMy ROTARYのアカウントをお持ちですか? ログイン > 字で入力、 2\* ■「Eメール」は、川崎ロータリークラ ブ事務局に届けているメールアドレス を必ずご使用下さい。 ■「あなたは18歳以上ですか?」「私 EXール\* はロボットではありません」にチェック あなたは18歳以上ですか?\* を入れる、 Oはい ()いいえ を実施して頂いて、アカウント作成をして ください。

あなたはアカウントを作成することで利用規約とプライバシーの方針に同意したものとみなされます。

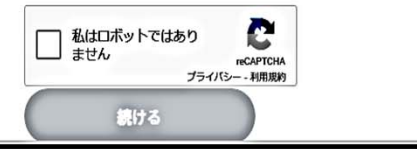

## <u>MY ROTARYへのアカウント登録のお願い(3/5)</u>

⑤次に、下記の画面「Eメールが送信されました。Eメールの説明に沿って新しいアカウントを有効にしてください」が表示されます。

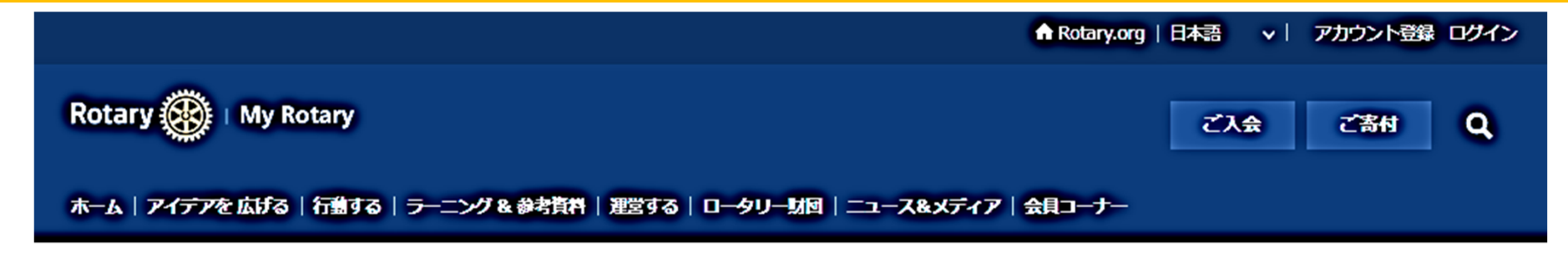

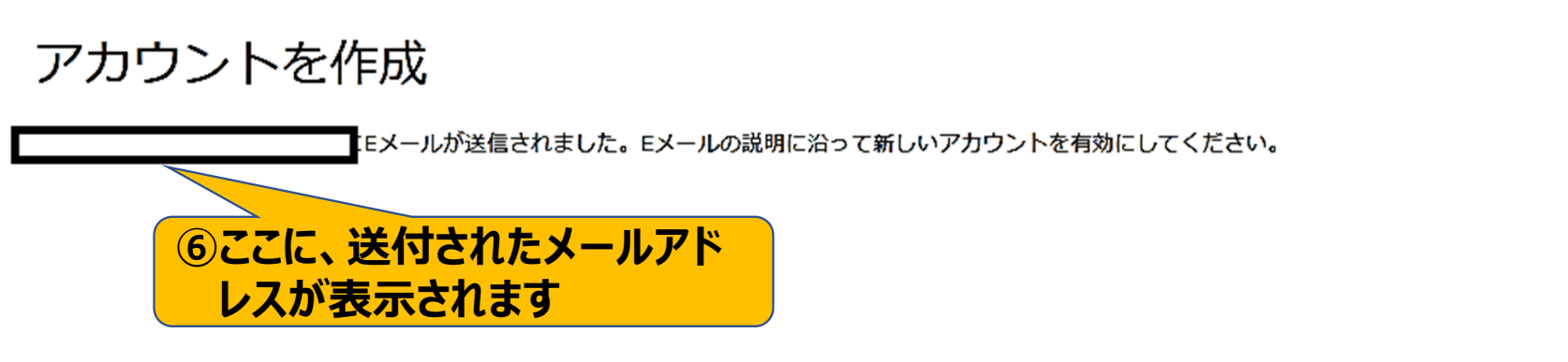

## MY ROTARYへのアカウント登録のお願い(4/5)

#### ⑦次に、mail@rotary.orgから下記のメールが届きます。(iPhoneで受信した例)

してください

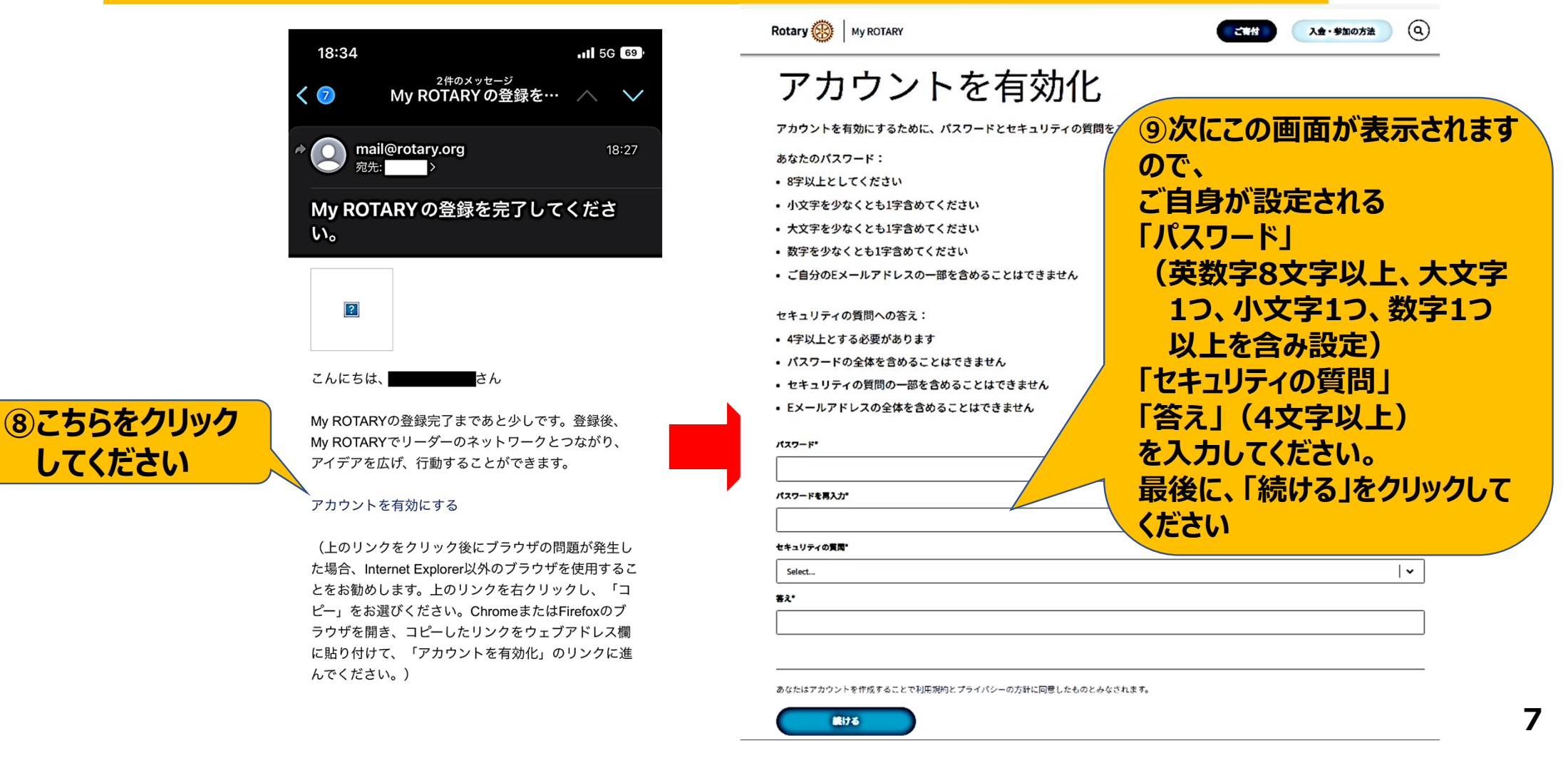

## <u>MY ROTARYへのアカウント登録のお願い(5/5)</u>

#### ⑩ログイン画面が表示されますので、「ユーザー名」に登録したEメールアドレスを入れ、 パスワードでログインします。

| ありがとうございます。アカウントが有効化されました。ログインしてください。                               |                                                       |
|---------------------------------------------------------------------|-------------------------------------------------------|
| サインイン<br>ユーザー名<br>パスフード<br>このコンピュータに登録する<br>サインイン<br>サインイン<br>サインイン | ①「このコンピューターに登録する」のチェックを入れて下さい。<br>※パスワードが次回より自動入力されます |
|                                                                     |                                                       |

# ありがとうございました

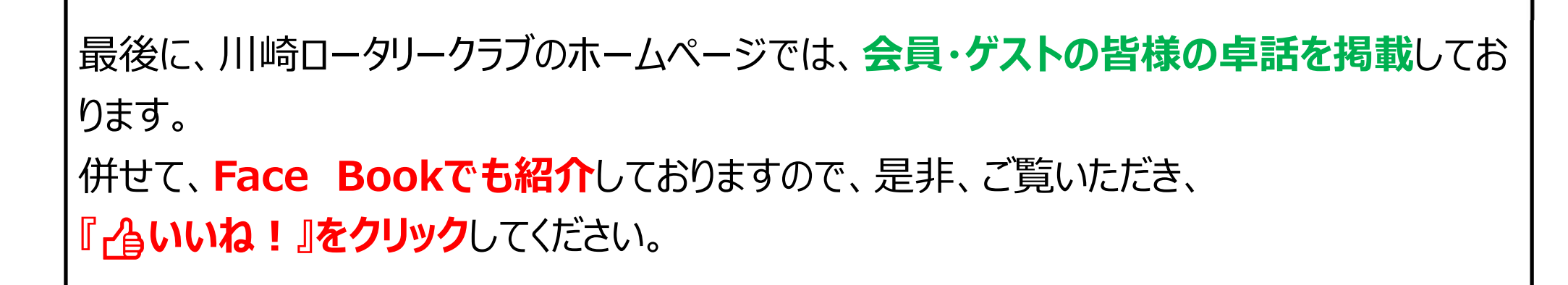